## poste**mobile**

## ANDROID

Le seguenti informazioni si possono adattare dalla versione 2.x e alla versione 8.x di Android.

## Per la CONFIGURAZIONE INTERNET è necessario procedere con i seguenti passi:

Impostazioni > Wireless e Reti/Altro/Altre Impostazioni/Altre reti > Reti Mobili > Nomi punti di accesso/Profili > Opzioni > Nuovo APN/aggiungi APN:

Alcuni terminali potrebbero riportare le seguenti voci nel menù: Impostazioni > Connessioni > Reti Mobili > Profili > Aggiungi Impostazioni > Rete e Internet > Rete Mobile > Profili > Aggiungi

| Nome:     | PosteMobile WAP                             |
|-----------|---------------------------------------------|
| APN:      | wap.postemobile.it                          |
| Tipo APN: | scrivere "default" o selezionare "internet" |

Attivare il profilo (selezionando quello appena inserito).

In seguito attivare i dati a pacchetto/cellulare per poter navigare

## Per la CONFIGURAZIONE DEL SERVIZIO MMS è necessario procedere con i seguenti passi:

| Nome:                   | PosteMobile MMS                        |
|-------------------------|----------------------------------------|
| APN:                    | mms.postemobile.it                     |
| MMSC:                   | http://mms.postemobile.it/servlets/mms |
| Proxy:                  | 10.128.224.10                          |
| Porta:                  | 80                                     |
| Tipo di autenticazione: | nessuno                                |
| Tipo APN:               | scrivere "mms" o selezionare "mms"     |